Gentile utente di Phonzie,

come anticipato nelle precedenti comunicazioni, riportiamo di seguito le **modalità operative** per la restituzione del tuo credito residuo:

1) Vai sul sito di Phonzie (<u>www.phonzie.eu</u>) e clicca prima sull'icona "Phonzie" in alto a sinistra

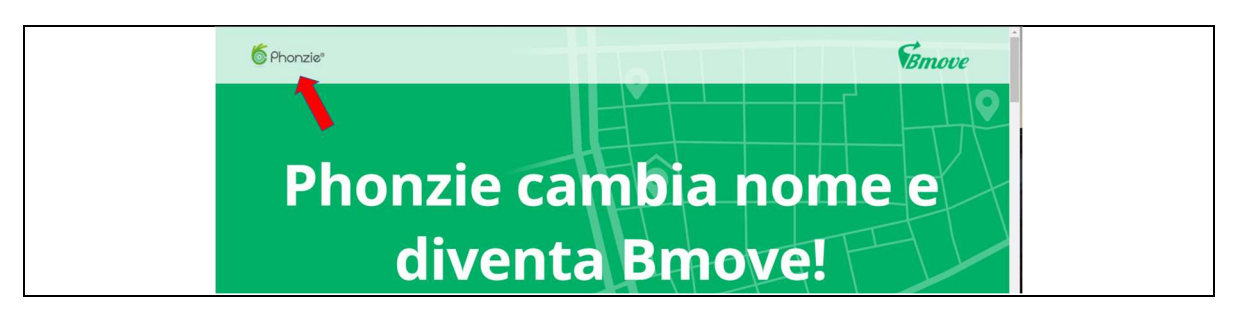

e poi su "Login" in alto a destra:

| 6 Phonzie* | Come Funziona | Domande frequenti | News | Sviluppatori | Login |  |
|------------|---------------|-------------------|------|--------------|-------|--|
|            |               |                   |      | 3            | 1     |  |

2) Effettua il login con le **stesse credenziali** (username e password) che utilizzi per accedere all'app "Phonzie"

| 6        |
|----------|
| Username |
|          |
| Password |
|          |
| Login    |

3) Una volta effettuato il login, accedi alla tua area riservata cliccando sull'icona verde in alto a destra

| 6 Phonzie® |               |                   |      |              |   |        |      |  |
|------------|---------------|-------------------|------|--------------|---|--------|------|--|
|            | Come Funziona | Domande frequenti | News | Sviluppatori | 1 | Logout |      |  |
|            |               |                   |      | 1            |   |        |      |  |
|            |               |                   |      |              |   |        | <br> |  |

4) All'interno della tua area riservata, clicca sulla voce di menu "Restituzione credito passaggio a Bmove"

|   | 6 Phonzie®                             |
|---|----------------------------------------|
| - | Profilo                                |
|   | Log operazioni                         |
|   | Borsellino                             |
|   | Affiliazione                           |
|   | Abbonamento                            |
|   | Restituzione credito passaggio a Bmove |
|   | 1                                      |

5) Inserisci l'IBAN (verifica che sia corretto e scritto senza spazi), il nome dell'intestatario del conto e poi clicca su "**Richiedi rimborso**"

|                             | Credito Rimborsabile: € 16,23 |  |
|-----------------------------|-------------------------------|--|
| Intestatario Conto Corrente |                               |  |
| IBAN                        |                               |  |
|                             | RICHIEDI RIMBORSO             |  |
|                             |                               |  |

|                             | Credito Rimborsabile: € 16,23 |
|-----------------------------|-------------------------------|
| Intestatario Conto Corrente | Mario Rossi                   |
| IBAN                        | IT99C1234567890123456789012   |
|                             | RICHIEDI RIMBORSO             |
|                             |                               |

IMPORTANTE: una volta completata la procedura, il tuo borsellino Phonzie verrà azzerato per consentire l'avvio delle operazioni di rimborso.

## Credito Rimborsabile: € 0

Grazie, abbiamo ricevuto i tuoi dati. Il tuo borsellino è stato azzerato e hanno avuto avvio le procedure di rimborso

Precisiamo che per procedure amministrative il rimborso verrà disposto entro 14 giorni dalla richiesta.

Ti ringraziamo della collaborazione e rimaniamo a completa disposizione (per ogni comunicazione non rispondere a questa mail ma **scrivici** su <u>support@phonzie.eu</u>).

Un cordiale saluto.

Lo Staff di Phonzie/Bmove